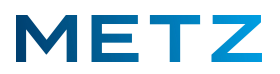

## Das TV-Gerät mit dem WLAN verbinden

Wenn das TV-Gerät drahtlos über WLAN mit dem Router verbunden werden soll, sind folgende wichtigen Dinge und Umstände zu beachten:

| R <sup>3</sup> | Das TV-Gerät darf nicht zusätzlich über ein LAN-Kabel direkt mit dem Router verbunden |
|----------------|---------------------------------------------------------------------------------------|
|                | werden.                                                                               |

Moderne Router bieten in der Regel zwei verschiedene WLAN-Netzwerke an: Ein WLAN-Netzwerk im 2,4 GHz Bereich und ein weiteres WLAN-Netzwerk im 5 GHz Bereich. Nach Werkseinstellung des Routers sind im Regelfall beide WLAN-Netzwerke mit dem gleichen Namen versehen (gleiche SSID für 2,4 GHz Bereich und für 5 GHz Bereich).

Aus technischen Gründen der Störungssicherheit empfehlen wir Ihnen, den beiden WLAN-Frequenzbereichen bzw. beiden WLAN-Netzwerken unterschiedliche Namen am Router zuzuweisen (verschiedene SSIDs). Überprüfen Sie die Namensgebung für die beiden Netzwerke und ändern Sie diese gegebenenfalls ab, wenn beide Netzwerke bisher den gleichen Namen haben.

Verbinden Sie das TV-Gerät aus Gründen der Störungssicherheit nur mit dem 2,4 GHz WLAN-Netzwerk Ihres Routers.

Vermeiden Sie eine Verbindung mit dem 5 GHz WLAN-Netzwerk um die Störungssicherheit zu erhöhen.

Das TV-Gerät sollte mit der aktuellen OTA-Software-Version ausgerüstet sein. Nach dem derzeitigen aktuellen Stand ist dies bei Android 8 TV-Geräten die OTA-Software, die mit dem 15. Januar 2020 datiert ist.

Am TV-Gerät müssen Datum und Uhrzeit <u>automatisch</u> eingestellt werden:

Wenn das TV-Gerät mit Satelliten-, Kabel-, oder terrestrischem Empfang arbeitet, so empfehlen wir, dass das TV-Gerät das Datum und die Uhrzeit automatisch aus dem Transport Stream bezieht.

Wenn am TV-Gerät kein Sat-, Kabel- oder terrestrischer Empfang stattfindet und das TV-gerät seine Signale nur über das Internet empfängt, so empfehlen wir, dass das TV-Gerät das Datum und die Uhrzeit automatisch aus dem Netzwerk bezieht.

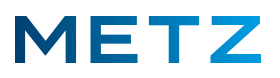

## TV-Gerät jetzt mit WLAN-Netzwerk verbinden

Das TV-Gerät einschalten.

Schalten Sie auf die Wiedergabe des normalen TV-Programmes bzw. gehen Sie im HOME Bildschirm auf die App **[LiveTV]** und drücken die Taste **OK**.

Drücken Sie die Taste MENU.

Am Bildschirm geht rechts unten ein Menü mit 5 Auswahlpunkten auf.

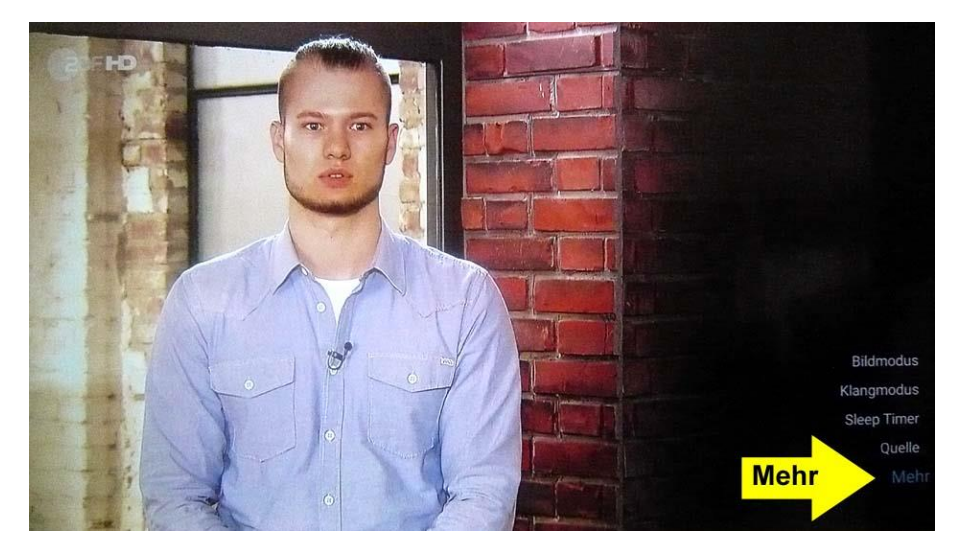

Wähnen Sie mit der Taste **RUNTER ▼** den untersten Punkt **Mehr** aus.

Drücken Sie die Taste **OK** zur Bestätigung der Auswahl.

Das Menü Einstellungen wird geöffnet.

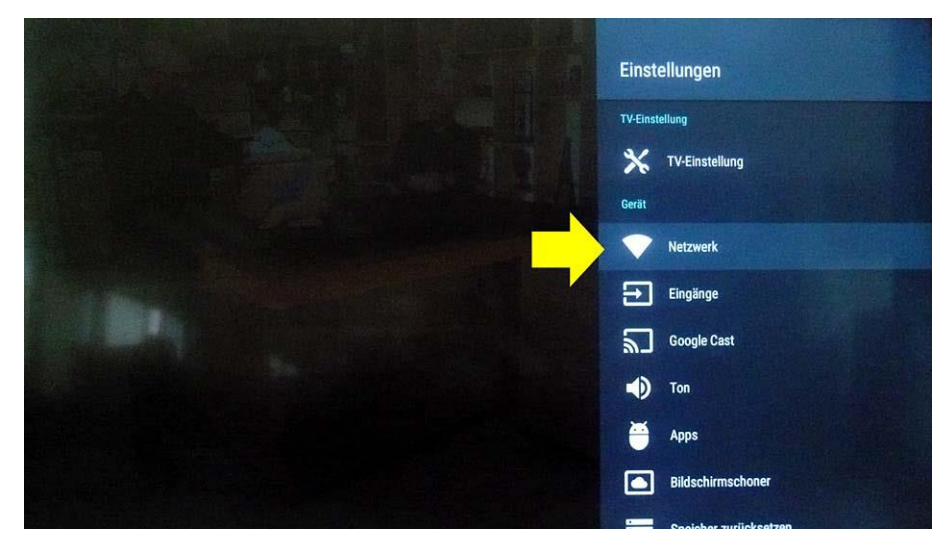

Wählen Sie mit der Taste **RUNTER ▼** den Punkt **Netzwerk** aus.

Drücken Sie die Taste **OK** zur Bestätigung der Auswahl.

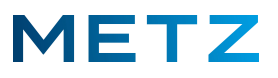

Das Menü Netzwerk wird geöffnet.

Aktuell ist das WLAN deaktiviert bzw. ausgeschaltet (Aus).

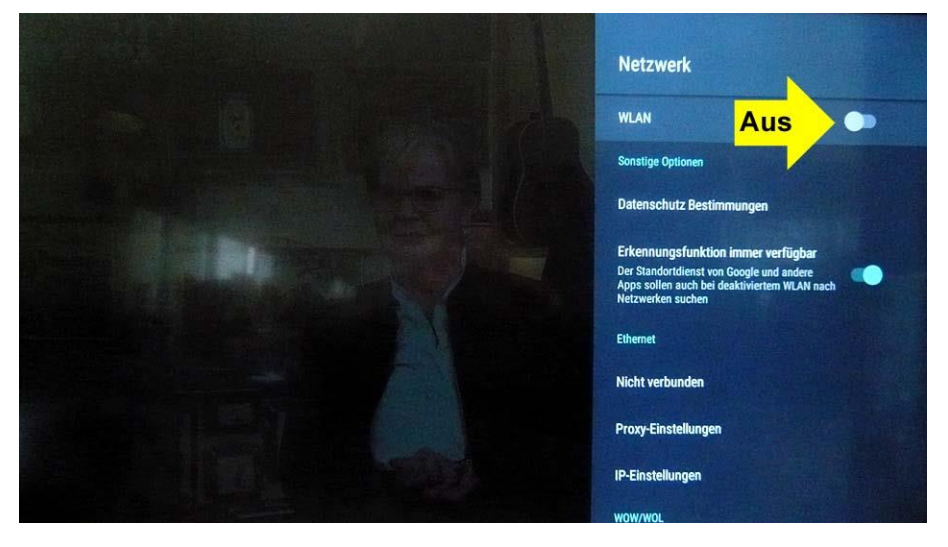

Drücken Sie die Taste **OK** um das WLAN einzuschalten bzw. zu aktivieren.

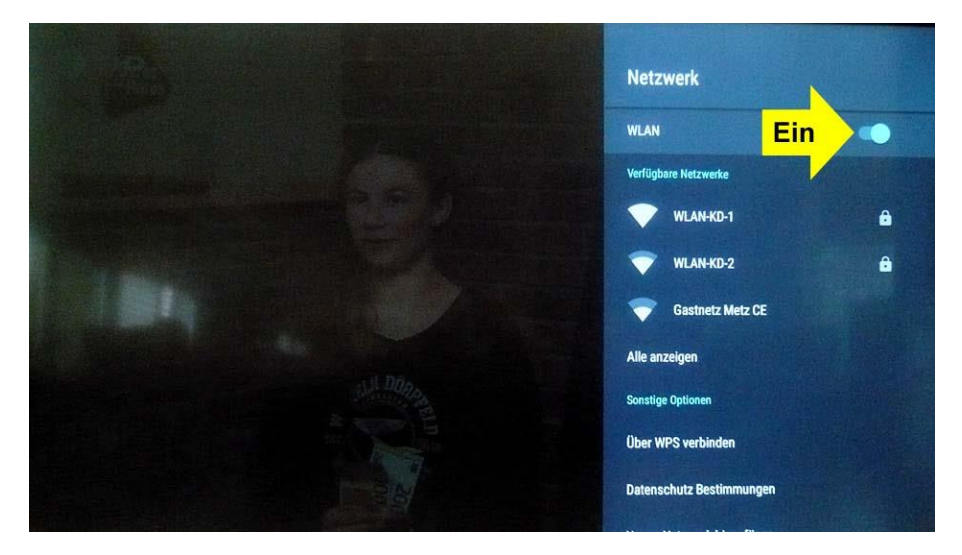

Nach dem Drücken der **OK** Taste ist das WLAN aktiviert (Ein).

Nach einigen Sekunden werden Verfügbare WLAN-Netzwerke angezeigt (hier 3 Stück).

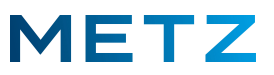

Wählen Sie mit den Tasten **RUNTER V** bzw. **RAUF** das gewünschte WLAN-Netzwerk aus.

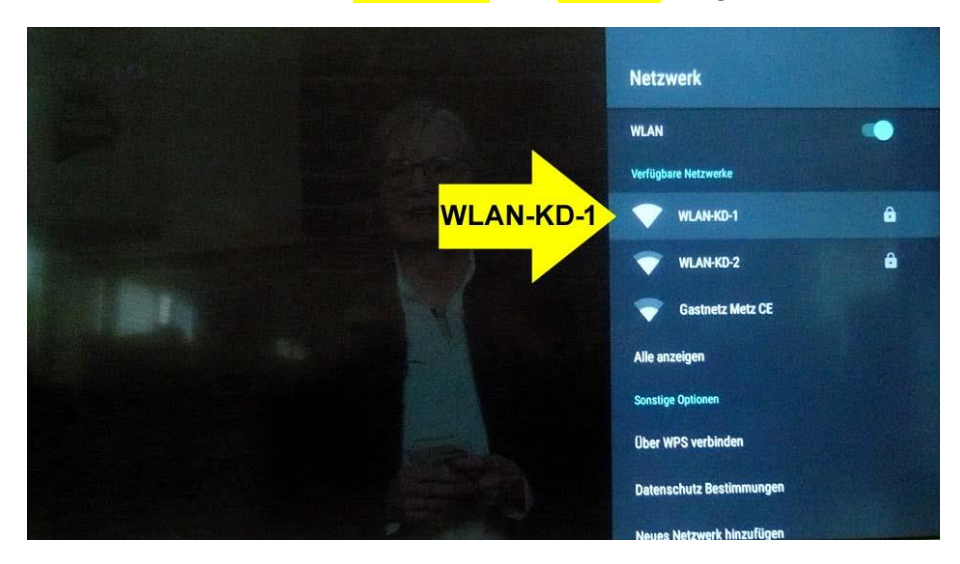

Im Beispiel ist das WLAN-Netzwerk WLAN-KD-1 ausgewählt.

Drücken Sie die Taste OK zur Bestätigung der Auswahl.

Im Regelfall ist bei Passwort ausblenden ein Haken gesetzt, sodass der eingegebenen Zeichen nur Sternchen angezeigt werden (siehe unten).

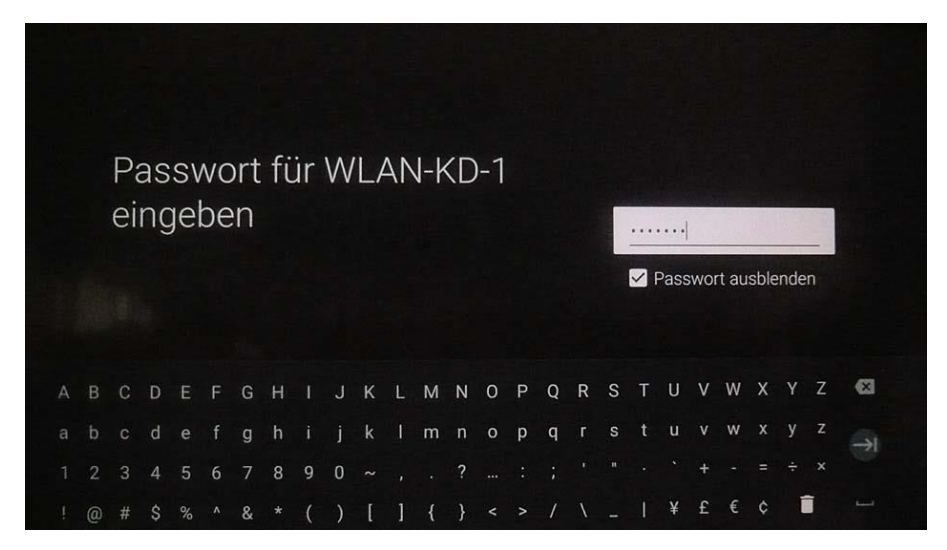

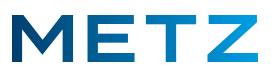

Um den Haken vor **Passwort ausblenden** zu entfernen (sofern Sie dies wünschen) gehen Sie nun wie folgt vor:

Drücken Sie die taste **BACK** der Fernbedienung.

Die Bildschirm-Tastatur wird ausgeblendet (siehe unten).

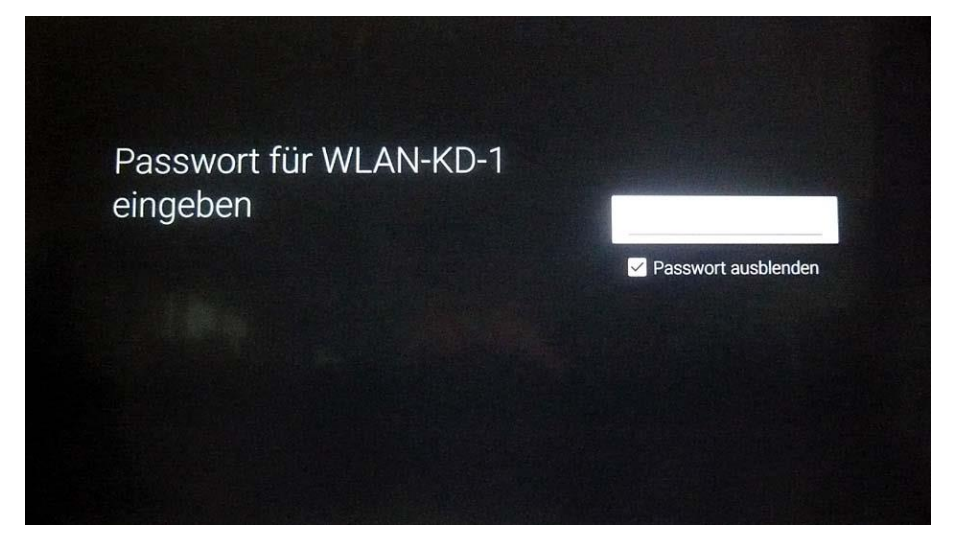

Drücken Sie die Taste **RUNTER ▼**.

Der Haken vor **Passwort ausblenden** wird mit einem Kreis markiert (siehe unten).

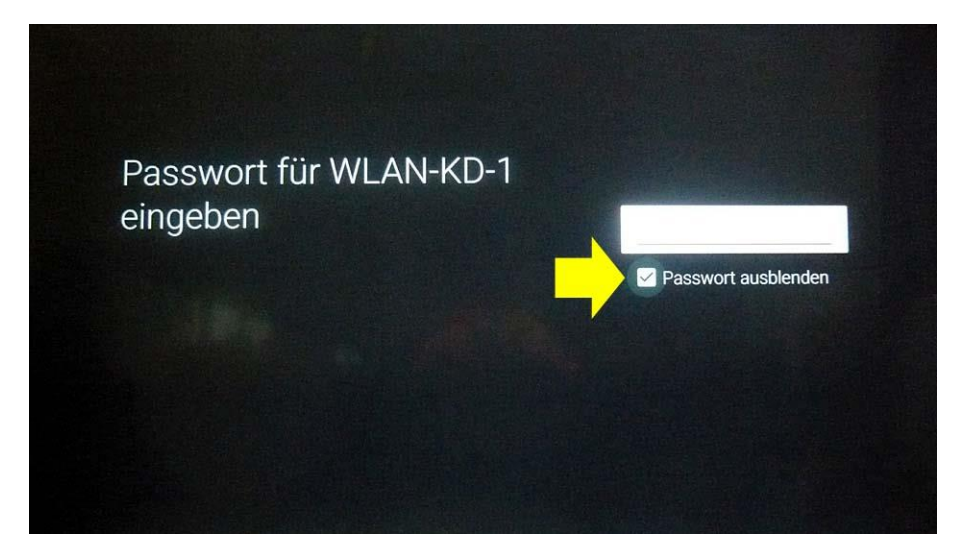

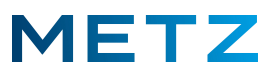

Drücken Sie nun die Taste <mark>OK</mark> zur Bestätigung.

Der Haken vor Passwort ausblenden wird gelöscht.

Die Bildschirm-Tastatur wird wieder angezeigt.

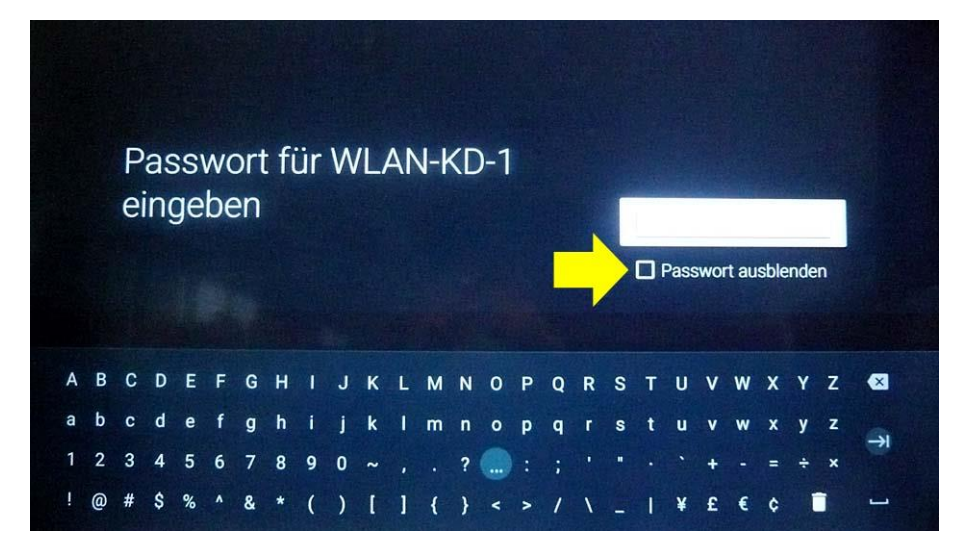

Sie können nun mit der Eingabe des Passwortes über die Bildschirm-Tastatur beginnen.

Die Navigation über die Bildschirm-Tastatur erfolgt mit den Tasten LINKS ◀ / RECHTS ► und

## RAUF ▲ / RUNTER ▼.

Das jeweils ausgewählte Zeichen ist mit einem hellen Kreis hinterlegt.

Zur Bestätigung des jeweils ausgewählten Zeichens drücken Sie die Taste OK.

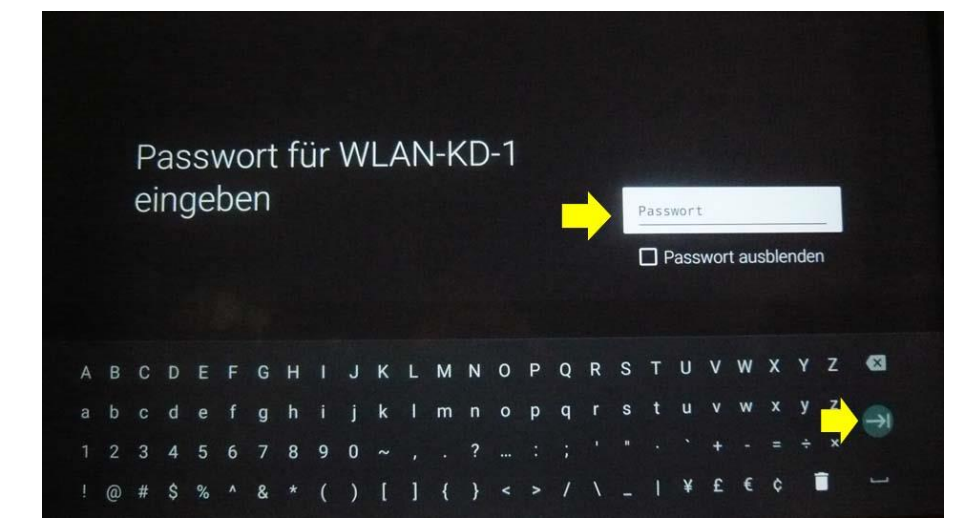

Das Passwort wird nun im Klartext in dem weißen Feld angezeigt.

Zum Abschluss der Eingabe wählen Sie die Taste in der Mitte am rechten Rand.

Drücken Sie anschließend die Taste **OK** zur Bestätigung.

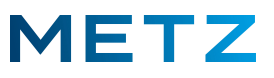

Die Sondertasten 1/2/3 der Bildschirmtastatur:

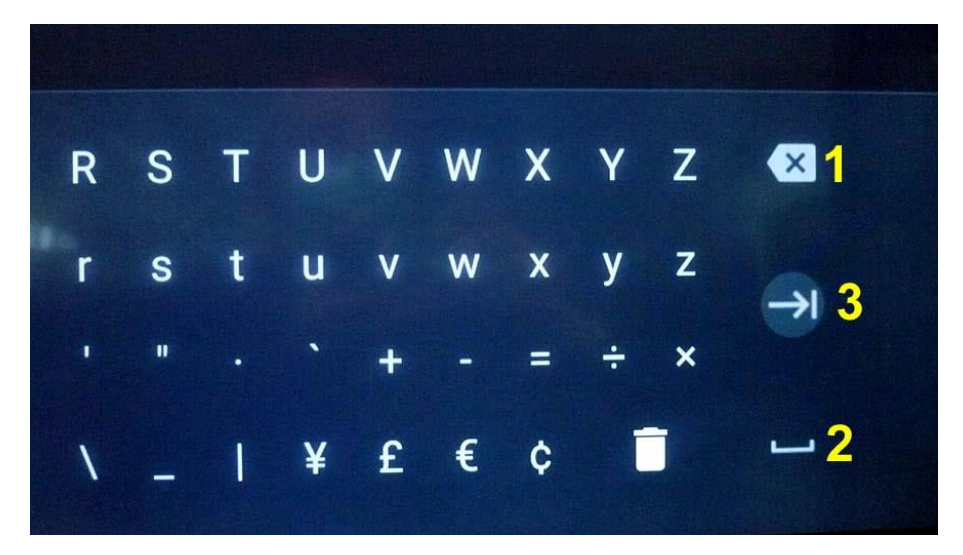

Für Korrekturen der Eingabe bzw. um das letzte Zeichen zu löschen wählen Sie die Sondertaste [1] (oben) und drücken Sie anschließend die Taste **OK** zur Bestätigung.

Um ein Leer-Zeichen einzugeben, wählen Sie die Sondertaste [2] (unten) und drücken Sie anschließend die Taste OK zur Bestätigung.

Um die Eingabe abzuschließen, wählen Sie die Sondertaste [3] (mittig) und drücken Sie anschließend die Taste OK zur Bestätigung.

Die Verbindung zum WLAN-KD-1 wird hergestellt.

Es erfolgt eine entsprechende Anzeige am Bildschirm.

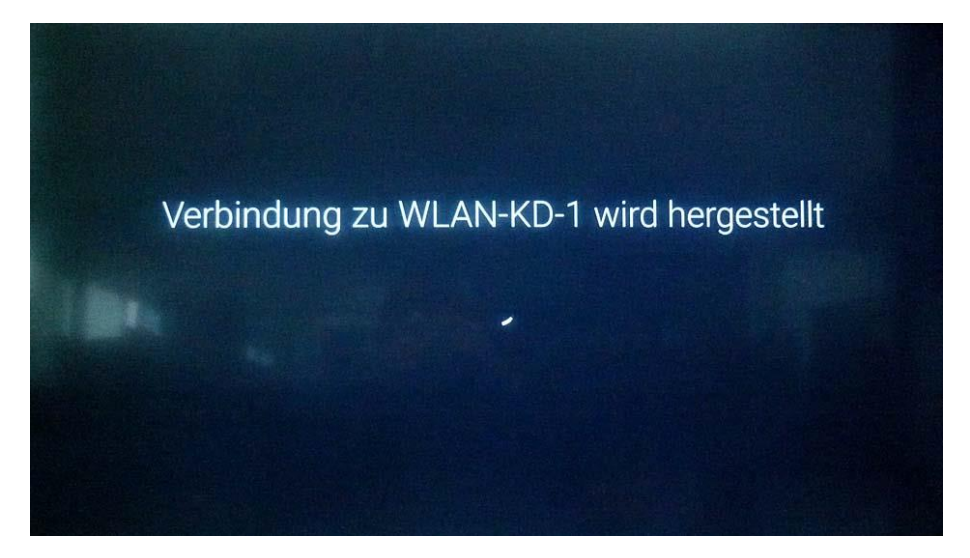

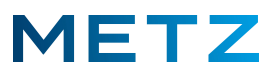

Nach kurzer Zeit ist die Verbindung zum WLAN-KD-1 hergestellt.

Es erfolgt eine entsprechende Anzeige am Bildschirm.

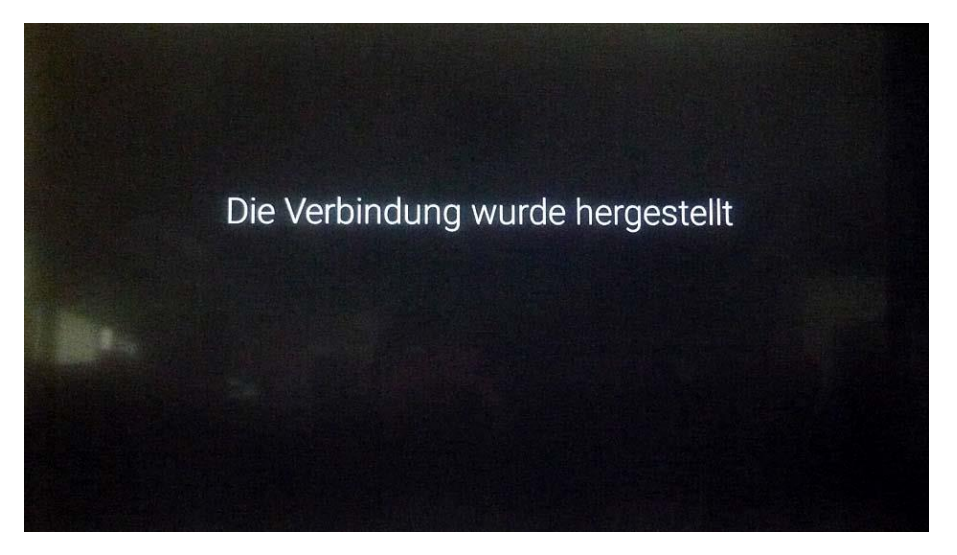

Das TV-Gerät schaltet anschließend auf die Wiedergabe des normalen TV-Programms zurück.

Fertig !

Bei einer anschließenden Kontrolle über Menü / Mehr / Netzwerk wird die aktuelle Verbindung mit dem WLAN-Netzwerk angezeigt (siehe unten).

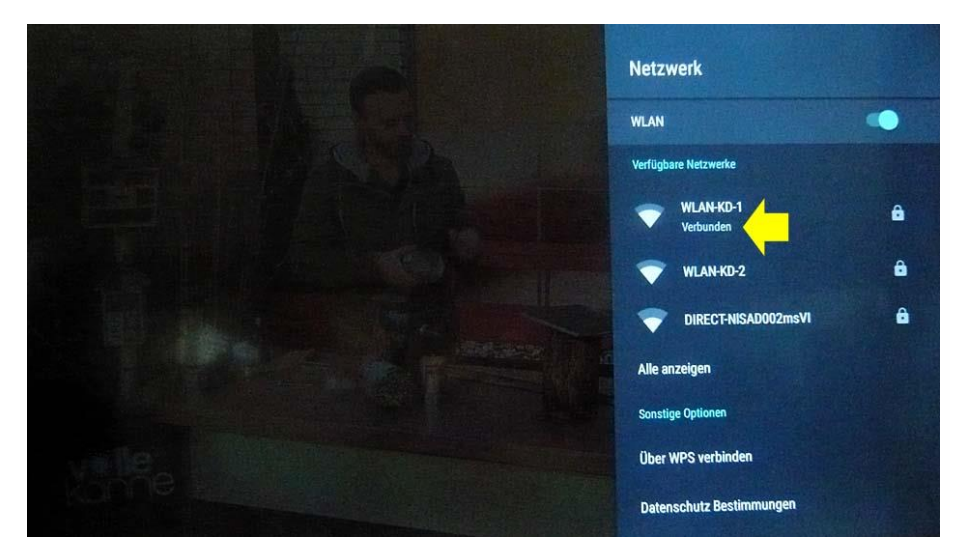

Änderungen und Irrtümer sind vorbehalten !